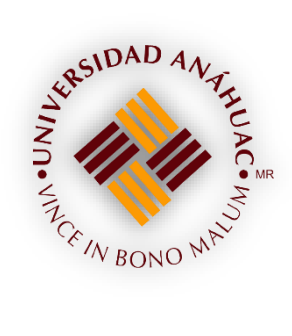

## SISTEMAS ANÁHUAC MÉXICO

Limpieza Historial y Cache para navegadores Chrome, Firefox y Safari

MANUAL DE USUARIO

| Versión | Elaborado por:        | Puesto:               |
|---------|-----------------------|-----------------------|
| 1.0     | Dirección de Sistemas | Service Desk Sistemas |

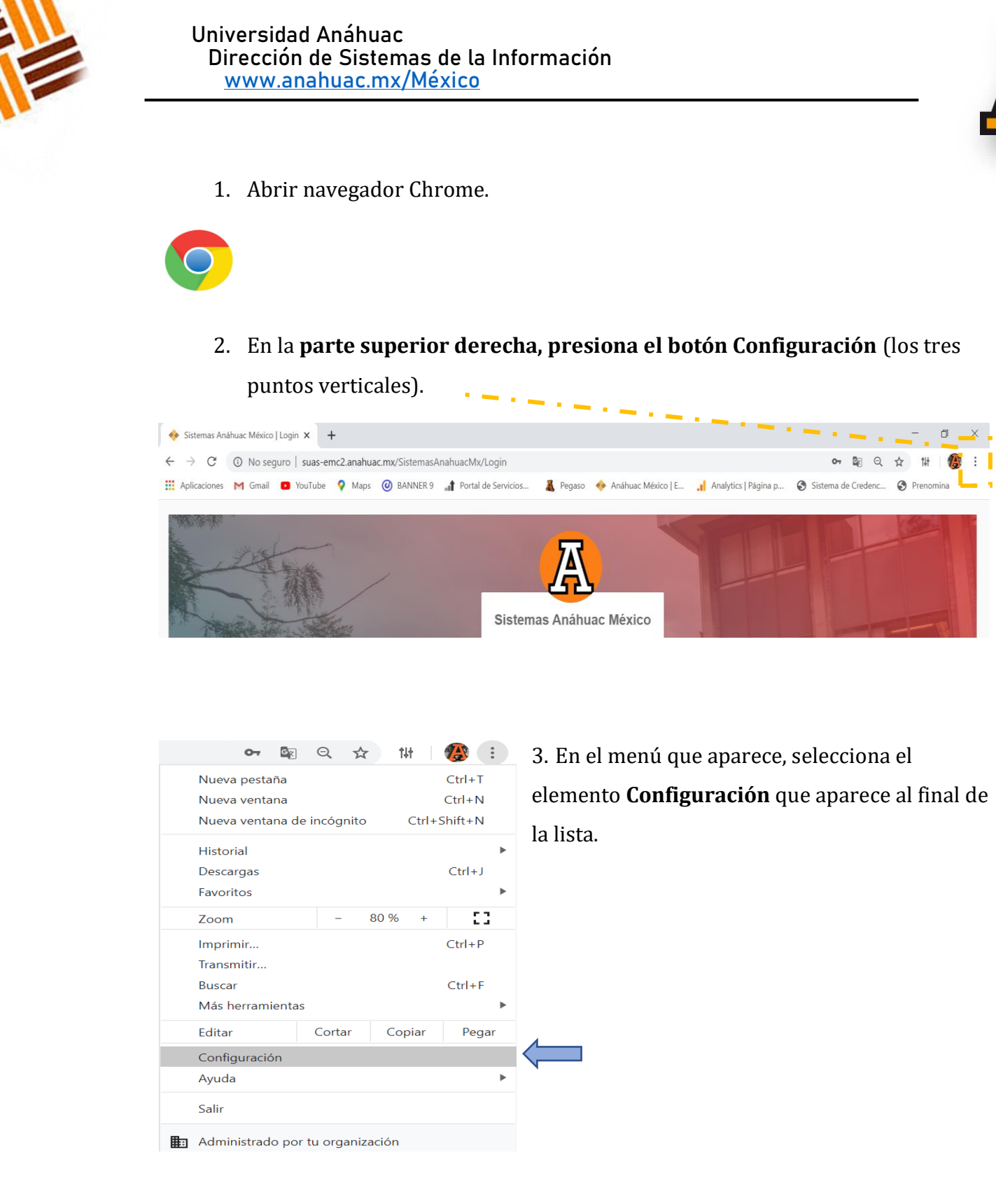

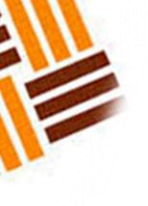

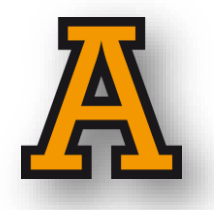

 Te encontrarás en la pantalla de configuración. En la parte izquierda la opción de «Privacidad y Seguridad... «. Presiona y posteriormente del lado derecho tendrás el apartado de eliminar datos de navegación.

| Configuración              | Q Buscar en configuración                                                            | Q Buscar en configuración |  |
|----------------------------|--------------------------------------------------------------------------------------|---------------------------|--|
| L Tú y Google              | Privacidad y seguridad                                                               |                           |  |
| â Autocompletar            | <u></u>                                                                              | • •                       |  |
| Privacidad y seguridad     | Eliminar datos de navegación<br>Borra el historial, las cookies, la caché y más      | •                         |  |
| Diseño                     | Configuración del sitio                                                              | <b>^</b>                  |  |
| Q. Motor de búsqueda       | Controla qué contenido pueden mostrarte los sitios web y qué información pueden usar |                           |  |
| Navegador predeterminado   | Más                                                                                  | ~                         |  |
| ( <sup>1</sup> ) En inicio |                                                                                      |                           |  |

- 5. Pulsa encima «**Borrar datos de navegación** «. para realizar otros pasos y confirmar la cancelación.
- En este punto, Chrome te preguntará qué datos de navegación deseas eliminar. Habrá que elegir configuración avanzada e intervalo de tiempo (Todos).

| Eliminar datos de navegación |                                    |                                                                             |           |                |
|------------------------------|------------------------------------|-----------------------------------------------------------------------------|-----------|----------------|
|                              | Básicas                            |                                                                             | Configura | ación avanzada |
| Inter                        | valo de tiempo                     | Todos                                                                       | •         | <u>^</u>       |
|                              | Historial de nav<br>3,717 elemento | Ultima hora<br>Últimas 24 horas<br>Últimos 7 días<br>Últimas cuatro semanas | ;         | ados)          |
|                              | Historial de des                   | Todos                                                                       |           | 1              |

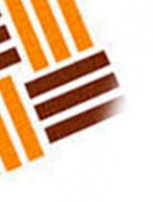

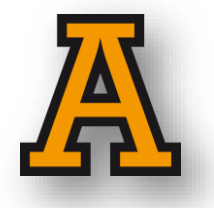

 Adicional, se tendrá que elegir el Cookies y otros datos de sitio, Imágenes y archivos almacenados en el caché.

| Eliminar datos de navegación                                                                                                    |                                                                                                    |                                               |  |  |  |
|----------------------------------------------------------------------------------------------------|----------------------------------------------------------------------------------------------------|-----------------------------------------------|--|--|--|
|                                                                                                    | Básicas                                                                                                    | Configuración avanzada                        |  |  |  |
| Inter                                                                                                    | rvalo de tiempo                                                                                                    | Todos                                         |  |  |  |
|                                                                                                    | Historial de navegación<br>3,717 elementos (y más en dispositivos sincronizados)                                   |                                               |  |  |  |
|                                                                                                    | Historial de descargas<br>46 elementos                                                                             |                                               |  |  |  |
| ✓                                                                                                    | Cookies y otros datos de sitios<br>De 184 sitios (no saldrás de tu cuenta de Google)                               |                                               |  |  |  |
| ✓                                                                                                    | Imágenes y archivos almacenados en caché<br>173 MB                                                                 |                                               |  |  |  |
|                                                                                                    | Contraseñas y otros datos de acceso<br>14 contraseñas (para anahuac.mx, 192.168.100.1, y 12 más,<br>sincronizadas) |                                               |  |  |  |
|                                                                                                    |                                                                                                    | Cancelar Borrar datos                         |  |  |  |
| 7                                                                                                    | Anahuac M<br>Sincronizar                                                                                           | exico<br>1do con anahuac.mexico.dti@gmail.com |  |  |  |
| Para borrar los datos de navegación solo de este dispositivo y conservarlos en tu<br>Cuenta de Google, <mark>sal de ella</mark> . |                                                                                                    |                                               |  |  |  |

8. Por último, presionar el botón de Borrar datos. Con esto último estaremos terminando la limpieza de cache e historial de nuestro navegador.

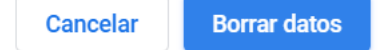

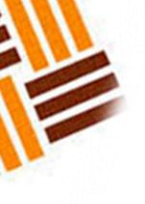

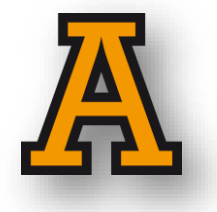

1. Abrir navegador Firefox.

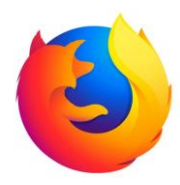

2. En la **parte superior derecha, presiona el botón Configuración** (los tres guiones verticales).

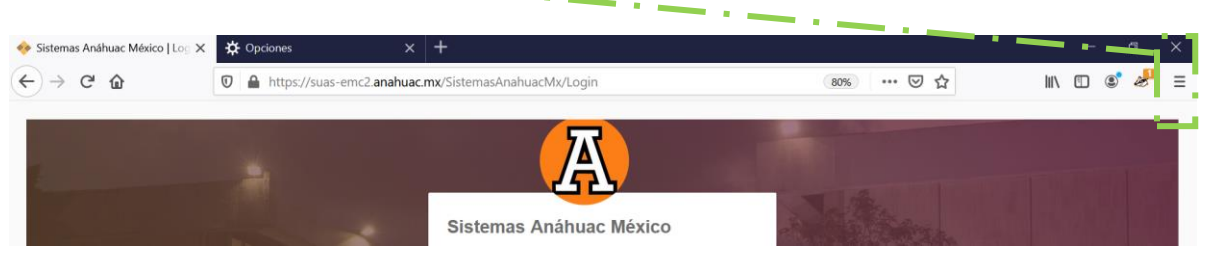

3. En el menú que aparece, selecciona el elemento Opciones

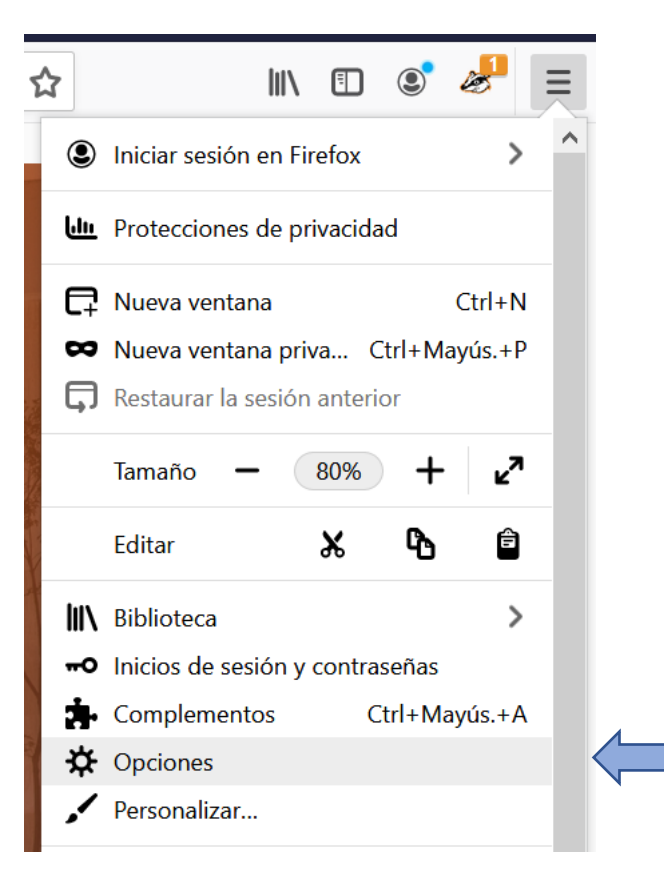

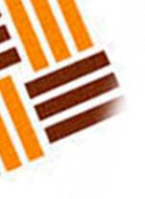

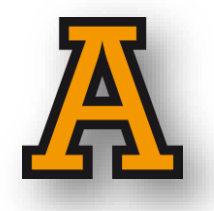

 Te encontrarás en la pantalla de configuración. En la parte izquierda la opción de «Privacidad y Seguridad... «. Presiona y dirígete hacia abajo para encontrar posteriormente del lado derecho Cookies y datos del sitio. Habrá que presionar la casilla y limpiar datos.

| Cookies y datos del sitio                                              | / 2                          |
|------------------------------------------------------------------------|------------------------------|
| Tus cookies, datos del sitio y caché almacenados ocupan actualmente un | Limpiar datos                |
| 399 MB del espacio en disco. Aprender más                              | Ad <u>m</u> inistrar datos   |
| Eliminar <u>c</u> ookies y datos del sitio cuando se cierra Firefox    | Administrar <u>p</u> ermisos |

5. Posteriormente confirmaremos (Botón de Limpiar) el aviso que nos muestra

| Borrar datos                                                                                                    | × |
|----------------------------------------------------------------------------------------------------|---|
| Limpiar las cookies y los datos de sitios almacenados por Firefox puede ocasionar que<br>se cierren tus sesiones activas y eliminar el contenido web sin conexión. Limpiar los<br>datos de caché no afectará tus sesiones activas. | 2 |
| Cookie <u>s</u> y datos del sitio (417 KB)<br>Si lo eliminas, puedes cerrar tus sesiones activas de los sitios web                                                                                                    |   |
| Contenido <u>w</u> eb en caché (399 MB)<br>Se requerirá que los sitios web recarguen imágenes y datos                                                                                                    |   |
| <u>L</u> impiar                                                                                                    |   |

6. Una vez más confirmar. Con esto último estaremos terminando la limpieza de cache e historial de nuestro navegador.

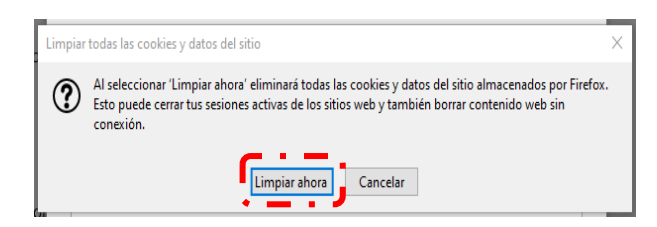

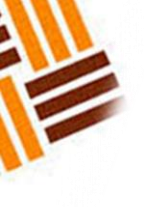

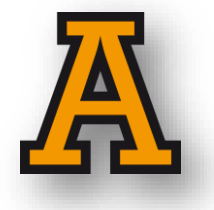

1. Abrir navegador Safari.

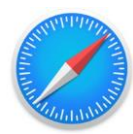

2. En la **parte superior derecha, presiona la figura de engrane**.

| ▲ ► + ♦ https: | ://suas-emc2.anahuac.mx/SistemasAnahuac | Mx/Login                   | <b>₿ Ĉ</b> Q. Google | o 📭 🌣 |
|----------------|-----------------------------------------|----------------------------|----------------------|-------|
| 🗝 💭 🎹 Apple 🕅  | Yahoo! Google Maps YouTube Wikipe       | dia Noticias v Populares v |                      |       |
| 1.             |                                         | ┙┙                         |                      |       |
| The second     |                                         | Sistemas Anábuse Máxico    | 1.00                 |       |

3. En el menú que aparece, selecciona el elemento **Preferencias**.

|   |                                    | 📀 🖪 - 🗱 -    |
|---|------------------------------------|--------------|
|   | Personalizar barra de herramientas |              |
|   | Mostrar barra de menús             |              |
|   | Ocultar barra de favoritos         | Ctrl+Mayús+B |
|   | Mostrar barra de pestañas          | Ctrl+Mayús+T |
|   | Mostrar barra de estado            |              |
|   | Mostrar lista de lectura           | Ctrl+Mayús+L |
|   | Usar pantalla completa             | F11          |
|   | Historial                          | Ctrl+H       |
|   | Descargas                          | Ctrl+Alt+L   |
|   | Navegación privada                 |              |
|   | Restaurar Safari                   |              |
| ~ | Bloquear ventanas emergentes       | Ctrl+Mayús+K |
|   | Preferencias                       | Ctrl+,       |
|   | Ayuda                              | F1           |
|   | Comunicar errores a Apple          |              |
|   | Extensiones de Safari              |              |
|   | Acerca de Safari                   |              |

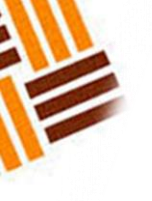

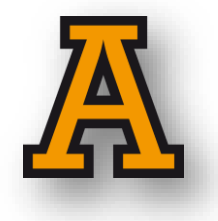

4. Se abrirá la pantalla de configuración, donde elegiremos la opción de

| Privacidad                                     |                                                                                                    |  |  |  |
|------------------------------------------------|----------------------------------------------------------------------------------------------------|--|--|--|
| General                                        | ×                                                                                                    |  |  |  |
| General Apariencia Favoritos Pestañas RSS Auto | rrelleno Seguridad Privacidad Extensiones Avanzado                                                                  |  |  |  |
| Navegador web por omisión:                     | Internet Explorer V                                                                                                 |  |  |  |
| Motor de búsqueda por omisión:                 | Google v                                                                                                    |  |  |  |
| Safari se abre con:                            | Una nueva ventana 🗸                                                                                                 |  |  |  |
| Abrir ventanas nuevas con:                     | Página de inicio 🗸                                                                                                  |  |  |  |
| Abrir pestañas nuevas con:                     | Top Sites 🗸                                                                                                    |  |  |  |
| Página de inicio:                              | http://www.apple.com/es/startpage/                                                                                  |  |  |  |
|                                                | Usar la página actual                                                                                               |  |  |  |
| Eliminar ítems del historial:                  | Después de un mes 🗸 🗸                                                                                               |  |  |  |
| Descargar los archivos en:                     | Downloads ~                                                                                                    |  |  |  |
|                                                | 🗹 Avisar siempre antes de descargar                                                                                 |  |  |  |
|                                                | No se pueden desactivar los avisos para algunos<br>tipos de archivos de alto riesgo, incluidas las<br>aplicaciones. |  |  |  |
| Borrar descargas de la lista:                  | Manualmente ~                                                                                                    |  |  |  |
|                                                | ?                                                                                                    |  |  |  |

5. En la sección de privacidad, presionaremos el botón Eliminar todos los datos de

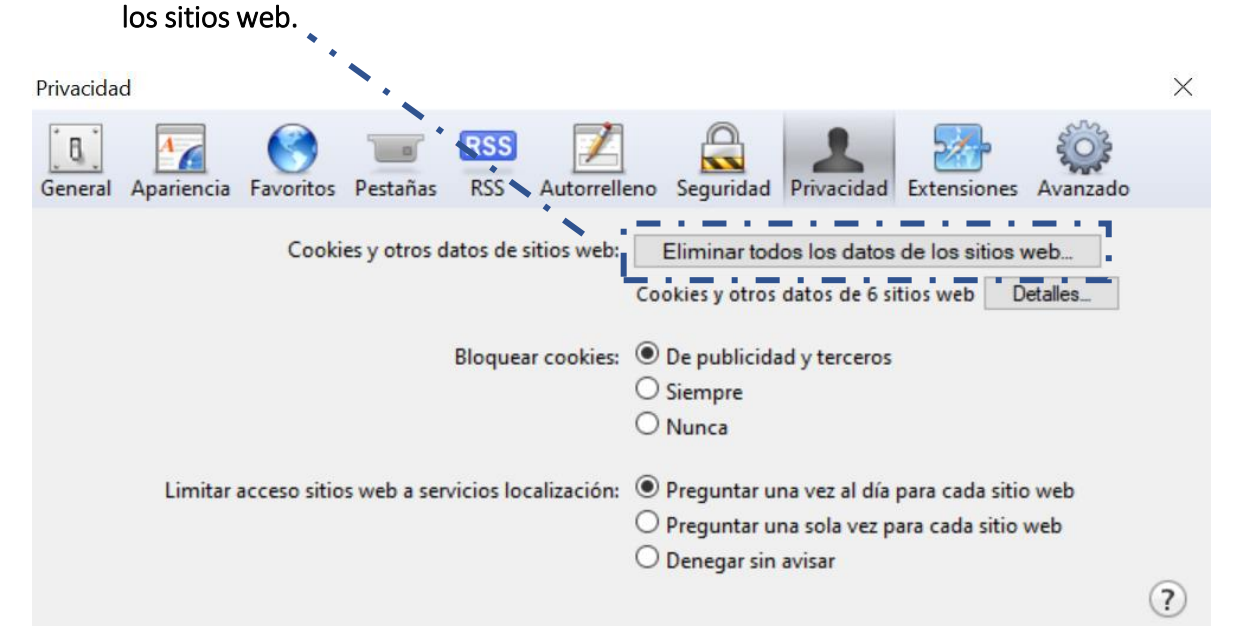

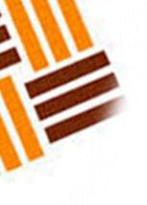

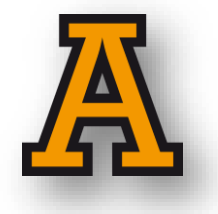

6. Después confirmaremos con el botón de Eliminar ahora. Con esto último estaremos terminando la limpieza de cache e historial de nuestro navegador.

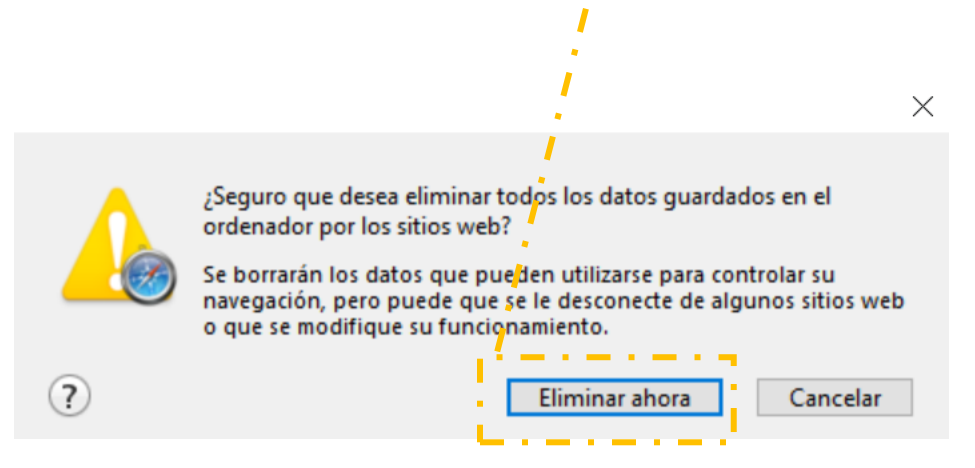

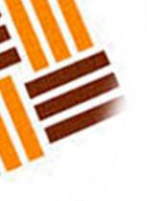

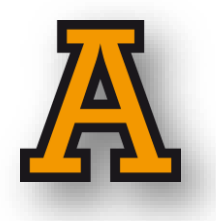

Para dudas o comentarios Comunicarse a Service Desk (55) 5627 0210 Ext. 7977 O al correo julio.yanezdo@anahuac.mx